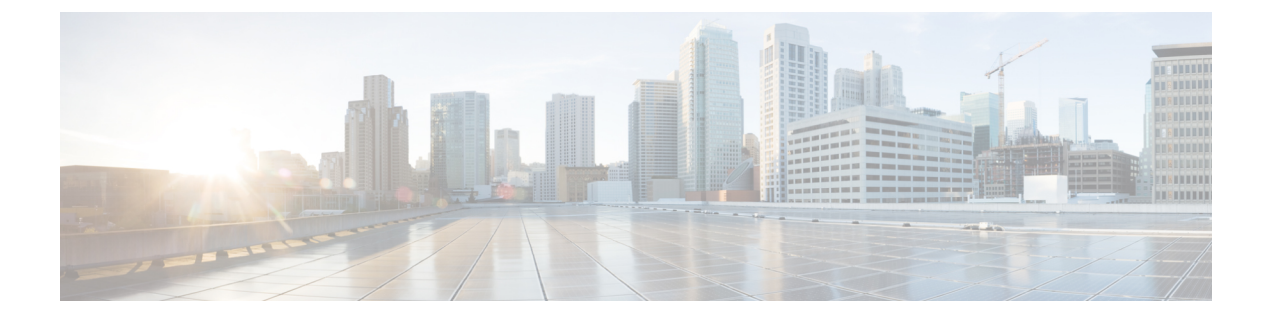

# 音声 VLAN の設定

- •機能情報の確認 (1ページ)
- •音声 VLAN の前提条件 (1ページ)
- ・音声 VLAN の制約事項 (2ページ)
- ・音声 VLAN に関する情報 (2ページ)
- ・音声 VLAN の設定方法 (5ページ)
- •音声 VLAN のモニタリング (9ページ)
- ・設定例 (9ページ)
- 次の作業 (10ページ)

## 機能情報の確認

ご使用のソフトウェアリリースでは、このモジュールで説明されるすべての機能がサポートされているとは限りません。最新の機能情報および警告については、使用するプラットフォームおよびソフトウェアリリースの Bug Search Tool およびリリース ノートを参照してください。このモジュールに記載されている機能の詳細を検索し、各機能がサポートされているリリースのリストを確認する場合は、このモジュールの最後にある機能情報の表を参照してください。

プラットフォームのサポートおよびシスコソフトウェアイメージのサポートに関する情報を検 索するには、Cisco Feature Navigator を使用します。Cisco Feature Navigator にアクセスするに は、https://cfnng.cisco.com/に進みます。Cisco.com のアカウントは必要ありません。

# 音声 VLAN の前提条件

音声 VLAN の前提条件は、次のとおりです。

 ・音声 VLAN 設定はdeviceのアクセスポートだけでサポートされており、トランクポートで はサポートされていません。

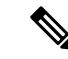

- (注) トランク ポートは、標準 VLAN と同様に、任意の数の音声 VLAN を伝送できます。トランク ポートでは、音声 VLAN の設定がサポートされません。
  - ・音声 VLAN をイネーブルにする前に、mls qos グローバル コンフィギュレーション コマン ドを入力してdevice上で QoS をイネーブルに設定し、さらに mls qos trust cos インターフェ イス コンフィギュレーション コマンドを入力してポートの信頼状態を trust に設定してお くことを推奨します。Auto-QoS 機能を使用すると、これらは自動的に設定されます。
  - Cisco IP Phone にコンフィギュレーションを送信するために、Cisco IP Phone に接続する deviceポート上でCDPをイネーブルにする必要があります(デフォルト設定では、CDPが すべてのdeviceインターフェイスでグローバルにイネーブルです)。

### 音声 VLAN の制約事項

音声 VLAN には、スタティック セキュア MAC アドレスを設定できません。

## 音声 VLAN に関する情報

### 音声 VLAN

音声 VLAN 機能を使用すると、アクセスポートで IP Phone からの IP 音声トラフィックを伝送 できます。deviceを Cisco 7960 IP Phone に接続すると、IP Phone はレイヤ 3 IP 値およびレイヤ 2サービスクラス (CoS) 値を使用して、音声トラフィックを送信します。どちらの値もデフォ ルトでは5 に設定されます。データ送信が均質性に欠ける場合、IP Phone の音質が低下するこ とがあります。そのため、このdeviceは IEEE 802.1p CoS に基づく Quality of Service (QoS) を サポートしています。QoS は、分類およびスケジューリングを使用して、deviceからのネット ワーク トラフィックを予測可能な方法で送信します。

Cisco 7960 IP Phone は設定可能なデバイスであり、IEEE 802.1p の優先度に基づいてトラフィックを転送するように設定できます。Cisco IP Phone によって割り当てられたトラフィックの優先度を信頼したり、オーバーライドしたりするようにdeviceを設定できます。

### Cisco IP Phone の音声トラフィック

Cisco IP Phone と接続するアクセス ポートを、1 つの VLAN は音声トラフィック用に、もう1 つの VLAN は Cisco IP Phone に接続しているデバイスからのデータトラフィック用に使用する ように設定できます。Cisco Discovery Protocol (CDP) パケットを送信するよう、device上のア クセス ポートを設定できます。CDP パケットは、接続する IP Phone に対して、次のいずれか の方法で音声トラフィックをdeviceに送信するよう指示します。

- ・レイヤ2 CoS プライオリティ値のタグ付き音声 VLAN による送信
- ・レイヤ2CoSプライオリティ値のタグ付きアクセス VLAN による送信
- ・タグなし(レイヤ2CoSプライオリティ値なし)のアクセス VLAN による送信

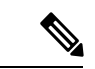

(注) いずれの設定でも、音声トラフィックはレイヤ3IP precedence 値(音声トラフィックはデ フォルトで5、音声制御トラフィックは3)を伝送します。

### Cisco IP Phone のデータ トラフィック

deviceは、Cisco IP Phoneのアクセスポートに接続されたデバイスから送られる、タグ付きデー タトラフィック(IEEE 802.1Q または IEEE 802.1p フレームタイプのトラフィック)を処理す ることもできます。CDPパケットを送信するよう、device上のレイヤ2アクセスポートを設定 できます。CDPパケットは、接続する IP Phone に対して、次のいずれかのモードで IP Phone アクセスポートを設定するよう指示します。

- trusted (信頼性がある) モードでは、Cisco IP Phone のアクセス ポート経由で受信したす べてのトラフィックがそのまま IP Phone を通過します。
- untrusted (信頼性がない) モードでは、Cisco IP Phone のアクセス ポート経由で受信した IEEE 802.1Q および IEEE 802.1p フレームのすべてのトラフィックに、設定されたレイヤ 2 CoS 値を与えます。デフォルトのレイヤ2 CoS 値は0です。信頼できないモードがデフォ ルト設定です。

(注) Cisco IP Phone に接続されたデバイスからのタグなしトラフィックは、IP Phone のアクセスポートの信頼状態に関係なく、そのまま IP Phone を通過します。

### 音声 VLAN 設定時の注意事項

- Cisco 7960 IP Phone は、PC やその他のデバイスとの接続もサポートしているので、device を Cisco IP Phone に接続するポートは、さまざまな種類のトラフィックを伝送できます。 ポートを設定することによって、Cisco IP Phone による音声トラフィックおよびデータト ラフィックの伝送方法を決定できます。
- IP Phone で音声 VLAN 通信が適切に行われるには、device上に音声 VLAN が存在し、アクティブになっている必要があります。VLAN が存在しているかどうかを確認するには、show vlan 特権 EXEC コマンドを使用します(リストで表示されます)。VLAN がリストされていない場合は、音声 VLAN を作成します。

- Power Over Ethernet (PoE) devicesは、シスコ先行標準の受電デバイスまたは IEEE 802.3af 準拠の受電デバイスが AC 電源から電力を供給されてない場合に、それらの受電デバイス に自動的に電力を供給できます。
- •音声 VLAN を設定すると、PortFast 機能が自動的にイネーブルになります。音声 VLAN を ディセーブルにしても、PortFast 機能は自動的にディセーブルになりません。
- Cisco IP Phone とその IP Phone に接続されたデバイスが同じ VLAN 上にある場合、両方と も同じIP サブネットに属していなければなりません。次の条件が満たされている場合は、 同じ VLAN 上にあります。
  - •両方とも IEEE 802.1p またはタグなしフレームを使用する。
  - Cisco IP Phone が IEEE 802.1p フレームを使用し、デバイスがタグなしフレームを使用 する。
  - Cisco IP Phone がタグなしフレームを使用し、デバイスが IEEE 802.1p フレームを使用 する。
  - Cisco IP Phone が IEEE 802.1Q フレームを使用し、音声 VLAN がアクセス VLAN と同 じである。
- Cisco IP Phone と IP Phone に接続されたデバイスは、同一VLAN、同一サブネット上にあっても、使用するフレームタイプが異なる場合は通信できません。トラフィックは同一サブネット上でルーティングされないからです(ルーティングによってフレームタイプの相違が排除されます)。
- •音声 VLAN ポートには次のポート タイプがあります。
  - •ダイナミックアクセスポート。
  - IEEE 802.1x 認証ポート。

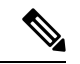

- (注)
- 音声 VLAN が設定され Cisco IP Phone が接続されているアク セス ポートで IEEE 802.1x を有効にした場合、その IP Phone からdeviceへの接続が最大 30 秒間失われます。
  - •保護ポート。
- SPAN または RSPAN セッションの送信元ポートまたは宛先ポート。
- ・セキュアポート。

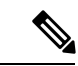

(注) 音声 VLAN も設定しているインターフェイス上でポートセキュリティをイネーブルにする場合、ポートで許容されるセキュアアドレスの最大数を、アクセスVLANにおけるセキュアアドレスの最大数に2を足した数に設定する必要があります。ポートを Cisco IP Phone に接続している場合、IP Phone に最大で2つの MAC アドレスが必要になります。IP Phone のアドレスは、音声 VLAN で学習され、アクセス VLAN でも学習される場合があります。PC を IP Phone に接続する場合、追加の MAC アドレスが必要になります。

### 音声 VLAN のデフォルト設定

音声 VLAN 機能は、デフォルトではディセーブルに設定されています。

音声 VLAN 機能がイネーブルの場合、すべてのタグなしトラフィックはポートのデフォルトの CoS プライオリティに従って送信されます。

IEEE 802.1p または IEEE 802.1Q のタグ付きトラフィックでは、CoS 値が信頼されません。

# 音声 VLAN の設定方法

### Cisco IP Phone の音声トラフィックの設定

Cisco IP Phone に CDP パケットを送信して IP Phone による音声トラフィックの送信方法を設定 するように、IP Phone に接続するポートを設定できます。IP Phone は指定された音声 VLAN に、レイヤ 2 CoS 値を使用して、IEEE 802.1Q フレームの音声トラフィックを伝送できます。 IEEE 802.1p のプライオリティ タグを使用すると、音声トラフィックにさらに高いプライオリ ティを与え、すべての音声トラフィックをネイティブ(アクセス)VLAN 経由で転送できま す。Cisco IP Phone はタグなしの音声トラフィックを送信する、または独自の設定を使用して アクセス VLAN で音声トラフィックを送信することもできます。いずれの設定でも、音声ト ラフィックはレイヤ 3 IP precedence 値(デフォルトは 5)を伝送します。

#### 手順の概要

- 1. enable
- 2. configure terminal
- **3. interface** *interface-id*
- 4. mls qos trust cos
- 5. switchport voice {vlan{vlan-id | dot1p | none | untagged}}
- **6**. end
- 7. 次のいずれかを使用します。

I

- show interfaces interface-id switchport
- show running-config interface interface-id

#### 8. copy running-config startup-config

#### 手順の詳細

|       | コマンドまたはアクション                                                              | 目的                                                                   |
|-------|---------------------------------------------------------------------------|----------------------------------------------------------------------|
| ステップ1 | enable                                                                    | 特権 EXEC モードを有効にします。                                                  |
|       | 例:                                                                        | <ul> <li>パスワードを入力します(要求された場合)。</li> </ul>                            |
|       | Device> enable                                                            |                                                                      |
| ステップ2 | configure terminal                                                        | グローバル コンフィギュレーション モードを開始                                             |
|       | 例:                                                                        | します。                                                                 |
|       | Device# configure terminal                                                |                                                                      |
| ステップ3 | interface interface-id                                                    | IP Phone に接続するインターフェイスを指定し、イ                                         |
|       | 例:                                                                        | ンターフェイス コンフィギュレーション モードを<br>開始1 ます                                   |
|       | Device(config)# interface gigabitethernet 1/0/1                           |                                                                      |
|       |                                                                           |                                                                      |
| ステップ4 | mls qos trust cos                                                         | パケットの CoS 値を使用して着信トラフィック パ                                           |
|       | 例:                                                                        | クットを万須りるよう、インクークエイスを設定します。タグなしパケットの場合、ポートのデフォル                       |
|       | Device(config-if)# mls qos trust cos                                      | ト CoS 値が使用されます。                                                      |
|       |                                                                           | (注) ポートの信頼状態を設定する前に、最初に<br>mls gos グローバル コンフィギュレーショ                  |
|       |                                                                           | ン コマンドを使用して、QoS をグローバ                                                |
|       |                                                                           | ルでイネーブルに設定しておく必要があります。                                               |
|       |                                                                           |                                                                      |
| ステップ5 | <pre>switchport voice {vlan{vlan-id   dot1p   none  <br/>untagged}}</pre> | 音声 VLAN を設定します。                                                      |
|       | 例:                                                                        | ・ <i>vlan-id</i> : すべての音声トラフィックが特定の<br>VIAN を経由して転送されるように ID Phone を |
|       |                                                                           | 設定します。デフォルトでは、Cisco IP Phone は                                       |
|       | Device(config-11)# switchport voice vian dotip                            | IEEE 802.1p プライオリティ5を使用して音声ト<br>ラフィックな転送します。指定できる VI AND             |
|       |                                                                           | クションシを転送しより。相座できる VLANID<br>の範囲は1~4094 です。                           |
|       |                                                                           | ・dot1p:VLANID0(ネイティブVLAN)のタグ                                         |
|       |                                                                           | が付けられた音声およびデータ IEEE 802.1p プ                                         |
|       |                                                                           | ノイスリフィノレームを交け入れるよう、device                                            |

|               | コマンドまたはアクション                                                                                               | 目的                                                                                                    |
|---------------|----------------------------------------------------------------------------------------------------|----------------------------------------------------------------------------------------------------|
|               |                                                                                                    | を設定します。デフォルトでは、deviceはVLAN<br>0のタグが付いたすべての音声およびデータト<br>ラフィックをドロップします。802.1pに対応す<br>るよう設定されると、Cisco IP Phone は IEEE<br>802.1p プライオリティ5を使用してトラフィッ<br>クを転送します。 |
|               |                                                                                                    | <ul> <li>none: IP Phone が独自の設定を使用してタグなしの音声トラフィックを送信するようにします。</li> </ul>                                                                                     |
|               |                                                                                                    | <ul> <li>untagged:タグなしの音声トラフィックを送信<br/>するように電話を設定します。</li> </ul>                                                                                            |
| ステップ6         | end                                                                                                    | 特権 EXEC モードに戻ります。                                                                                                    |
|               | 例:                                                                                                    |                                                                                                    |
|               | Device(config-if)# <b>end</b>                                                                              |                                                                                                    |
| ステップ <b>1</b> | 次のいずれかを使用します。<br>• show interfaces interface-id switchport<br>• show running-config interface interface-id | 音声 VLAN の設定、または QoS および音声 VLAN<br>の設定を確認します。                                                                                                    |
|               | 例:                                                                                                    |                                                                                                    |
|               | Device# show interfaces gigabitethernet 1/0/1<br>switchport                                                |                                                                                                    |
|               | または                                                                                                    |                                                                                                    |
|               | Device# show running-config interface<br>gigabitethernet 1/0/1                                             |                                                                                                    |
| ステップ8         | copy running-config startup-config                                                                         | (任意) コンフィギュレーションファイルに設定を                                                                                                    |
|               | 例:                                                                                                    | 保存します。                                                                                                    |
|               | Device# copy running-config startup-config                                                                 |                                                                                                    |

# 着信データ フレームのプライオリティ設定

PC またはその他のデータデバイスを Cisco IP Phone ポートに接続できます。タグ付きデータトラフィック (IEEE 802.1Q または IEEE 802.1p フレーム)を処理するために、CDP パケットを送信するようdeviceを設定できます。CDP パケットは Cisco IP Phone に対して、IP Phone 上

のアクセスポートに接続されたデバイスからのデータパケット送信方法を指示します。PC は、CoS値が割り当てられたパケットを生成できます。接続デバイスからIP Phoneのポートに 届いたフレームのプライオリティを変更しない(信頼する)または変更する(信頼しない)よ うに、IP Phone を設定できます。

Cisco IP Phone で非音声ポートから受信するデータ トラフィックのプライオリティを設定する には、次の手順に従います。

#### 手順の概要

- 1. enable
- 2. configure terminal
- **3. interface** *interface-id*
- 4. switchport priority extend { cos value | trust}
- **5**. end
- 6. show interfaces interface-id switchport
- 7. copy running-config startup-config

#### 手順の詳細

|       | コマンドまたはアクション                                               | 目的                                                                                                    |
|-------|------------------------------------------------------------|----------------------------------------------------------------------------------------------------|
| ステップ1 | enable                                                     | 特権 EXEC モードを有効にします。                                                                                                    |
|       | 例:                                                         | <ul> <li>パスワードを入力します(要求された場合)。</li> </ul>                                                                                              |
|       | スイッチ> enable                                               |                                                                                                    |
| ステップ2 | configure terminal                                         | グローバル コンフィギュレーション モードを開始                                                                                                    |
|       | 例:                                                         | します。                                                                                                    |
|       | スイッチ# configure terminal                                   |                                                                                                    |
| ステップ3 | interface interface-id                                     | Cisco IP Phone に接続するインターフェイスを指定                                                                                                    |
|       | 例:                                                         | し、インターフェイス <i>コンフィギュレーションモー</i><br>ドを開始します。                                                                                            |
|       | スイッチ(config)# <b>interface gigabitethernet1/0/1</b>        |                                                                                                    |
| ステップ4 | <pre>switchport priority extend { cos value   trust}</pre> | Cisco IP Phone のアクセス ポートから受信したデー                                                                                                    |
|       | 例:                                                         | タトラフィックのプライオリティを次のように設定<br>します。                                                                                                    |
|       | スイッチ(config-if)# switchport priority extend<br>trust       | <ul> <li>cos value: PCまたは接続しているデバイスから<br/>受信したプライオリティを、指定の CoS 値に<br/>オーバーライドするよう、IP Phone を設定しま<br/>す。値は0~7です。7が最高のプライオリティ</li> </ul> |

|       | コマンドまたはアクション                                             | 目的                                                                     |
|-------|----------------------------------------------------------|------------------------------------------------------------------------|
|       |                                                          | です。デフォルトのプライオリティは、cos0で<br>す。                                          |
|       |                                                          | • trust: PC または接続しているデバイスから受信したプライオリティを信頼するよう IP Phone アクセス ポートを設定します。 |
| ステップ5 | end                                                      | 特権 EXEC モードに戻ります。                                                      |
|       | 例:                                                       |                                                                        |
|       | スイッチ(config-if)# <b>end</b>                              |                                                                        |
| ステップ6 | show interfaces interface-id switchport                  | 入力を確認します。                                                              |
|       | 例:                                                       |                                                                        |
|       | スイッチ# show interfaces gigabitethernet1/0/1<br>switchport |                                                                        |
| ステップ7 | copy running-config startup-config                       | (任意)コンフィギュレーションファイルに設定を                                                |
|       | 例:                                                       | 保存します。                                                                 |
|       | スイッチ# copy running-config startup-config                 |                                                                        |

# 音声 VLAN のモニタリング

インターフェイスの音声 VLAN 設定を表示するには、**show interfaces** *interface-id* **switchport** 特権 EXEC コマンドを使用します。

# 設定例

### 例: Cisco IP Phone の音声トラフィックの設定

次の例では、CoS値を使用して着信トラフィックを分類し、VLAN ID 0 のタグが付いた音声お よびデータ プライオリティ トラフィックを受け付けるよう、Cisco IP Phone に接続している ポートを設定する方法について示します。

Switch# configure terminal Enter configuration commands, one per line. End with CNTL/Z. Switch(config)# interface gigabitethernet 1/0/1
Switch(config-if)# mls qos trust cos
Switch(config-if)# switchport voice vlan dot1p
Switch(config-if)# end

ポートをデフォルトの設定に戻す場合は、 no switchport voice vlan インターフェイス コンフィ ギュレーション コマンドを使用します。

### 例:着信データ フレームのプライオリティの設定

次に、Cisco IP Phone に接続しているポートを設定して、PC または接続しているデバイスから 受信するフレームのプライオリティを変更しないようにする例を示します。

```
Switch# configure terminal
Enter configuration commands, one per line. End with CNTL/Z.
Switch(config)# interface gigabitethernet1/0/1
Switch(config-if)# switchport priority extend trust
Switch(config-if)# end
```

ポートをデフォルトの設定に戻す場合は、 no switchport priority extend インターフェイス コ ンフィギュレーション コマンドを使用します。

## 次の作業

音声 VLAN を設定した後は、次の設定を行うことができます。

- VLAN
- VLAN トランキング
- VTP
- ・プライベート VLAN

翻訳について

このドキュメントは、米国シスコ発行ドキュメントの参考和訳です。リンク情報につきましては 、日本語版掲載時点で、英語版にアップデートがあり、リンク先のページが移動/変更されている 場合がありますことをご了承ください。あくまでも参考和訳となりますので、正式な内容につい ては米国サイトのドキュメントを参照ください。